## ZATRAŽITE SVOJ BESPLATNI NODE

## KOII Labs, 2024

## Da li volite da zarađujete dok spavate?

## Kada ste zadnji put primili pasivne tokene besplatno?

# Join the Community of Decentralized Computing

Launch Your Microservices with Any Token Together with Koii's Inspiring Decentralized Community

KOII vam nudi priliku da zaradite pasivne tokene dijeljenjem računarske snage vlastitog uređaja i primanjem plaće za to!.

Kao vrhunski decentralizovani projekat, KOII već ima 93.000 čvorova koji aktivno rade,

što ga čini jednim od najrobusnijih ekosistema u svemiru.

Nakon postavljanja, vaš čvor pokreće zadatke u pozadini, omogućavajući vam da tražite nagrade bez napora.

#### https://www.koii.network/node?refCode=1159A7C83515

Ne propustite da budete dio jednog od najinovativnijih ekosistema u oblasti računarstva!

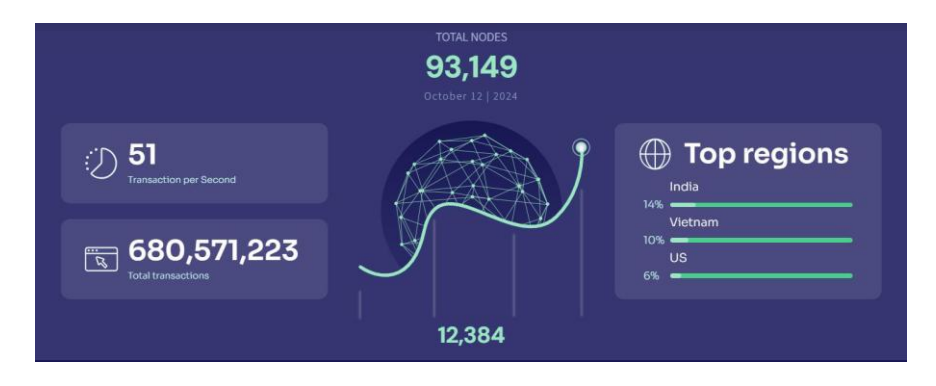

od 12.10.2024

#### KAKO TRAŽITI I POSTAVITI BESPLATNI NODE?

1. Otvorite <a href="https://www.koii.network/node?refCode=1159A7C83515">https://www.koii.network/node?refCode=1159A7C83515</a> i pritisnite dugme Compute na početnoj

stranici ⓒ Build 실 Compute

- 2. Morate biti u mogućnosti PREUZETI i instalirate aplikaciju KOII Node.
- 3. Nakon što je aplikacija instalirana, OTVORI je I POKRENI SADA klikom na "Start now!"

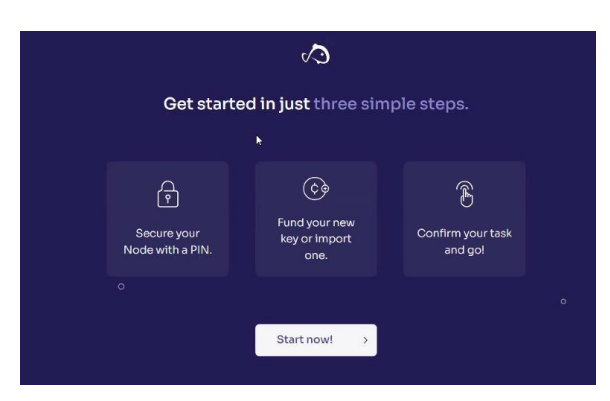

4. Osigurajte svoj čvor 6-cifrenim zaključavanjem aplikacije, PIN-om za pristup

Ako zaboravite ovaj PIN, možete ponovo pristupiti svom node uvozom ključa svojom tajnom frazom.

Nakon što stvorite siguran 6-cifreni PIN (vjerovatno ne 123456. ili rođendan), zapišite ga na sigurno mjesto i potvrdite Access PIN. Prihvatite Uvjete usluge i kliknite "Log in ".

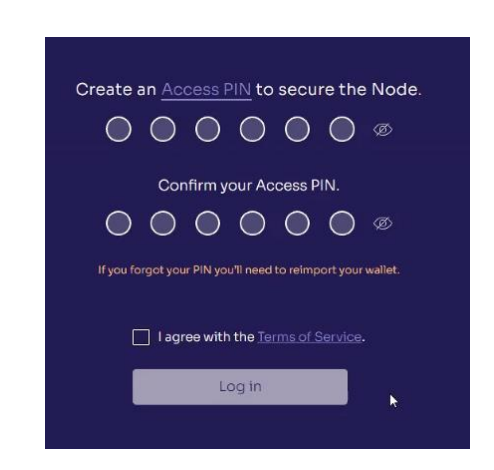

5. Zatim unesite naziv računa i kreirajte NOVI RAČUN

Nakon što vaš PIN bude osiguran, morat ćemo stvoriti ime za svoj račun.

Navedite svoj račun. Ovo se ime uvijek može promijeniti kasnije u postavkama, tako da se ne brinite previše

| Welcome to<br>the Koii Node<br>Get set up in just 4 quick & easy steps.                                                                                                    | To make sure everyone is playing fairly, each node must<br>stake tokens as collateral.<br>Create a new account or import an existing Koii key.<br>Account name<br>Tutorial Example |
|----------------------------------------------------------------------------------------------------|----------------------------------------------------------------------------------------------------|
| Image: Provide with a PIN.         Image: Provide with a PIN.         Im | Create a New Account<br>Most people choose this option.                                                                                                    |

Kliknite "Create a New Account".

Ako ste već prošli kroz ovaj tok i želite koristiti račun ili Koii Key koji već imate, možete ga uvesti ovdje umjesto da koristite svoju tajnu frazu.

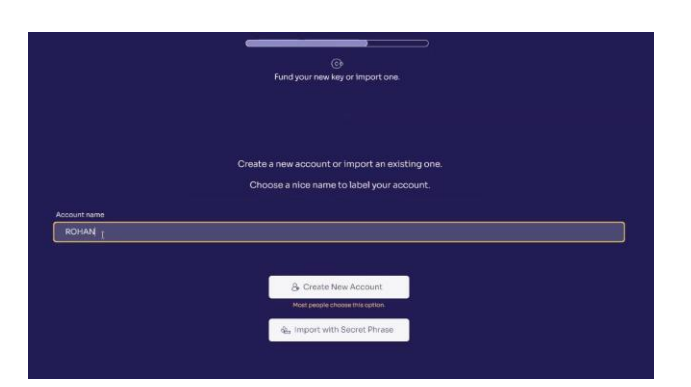

6. Kako je novi nalog kreiran, NAPRAVITE BACKUP Svojih tajnih riječi klikom na "Back Up My Secret Phrase"

| New Account Created!                                                                                            |  |  |
|----------------------------------------------------------------------------------------------------|--|--|
| Next step: Fuel up with tokens                                                                                  |  |  |
| You need <u>\$KOII</u> tokens to run your first task!                                                           |  |  |
| Visit our <u>Koll Faucet</u> to get free tokens or ask a friend for some KOll to send funds to<br>your account. |  |  |
| Get Free Tokens                                                                                                 |  |  |
| Send Funds                                                                                                    |  |  |
| Back Up My Secret Phrase                                                                                        |  |  |
| Back it Up Anytime. You can back up your secret phrase later<br>from your account settings                      |  |  |

Slijedite upute i kao i svaki drugi Web3 Novčanik, trebali biste biti u mogućnosti provjeriti i spremiti tajnu frazu za svoj KOII NODE NOVČANIK.

7. Pritisnite Skip Onboarding / Get Free Tokens, trebalo bi da imate ovaj ekran

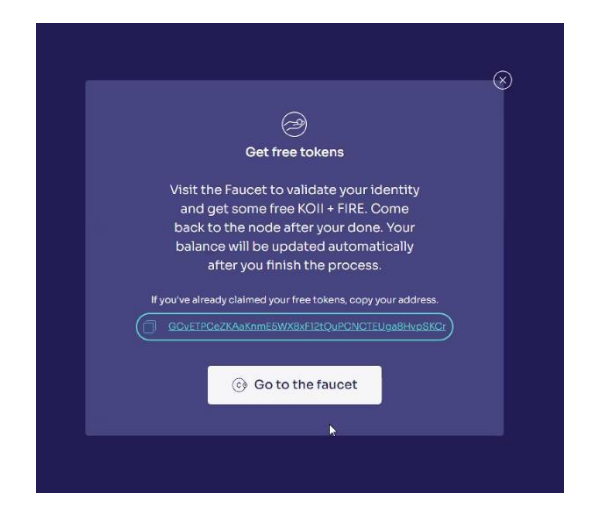

8. Idite na "Go to the faucet": Pritisnite Get Some KOII

|              | ほうか /編月 O ● M おも口 ● :                                                                                                    |
|--------------|----------------------------------------------------------------------------------------------------|
| Koti Network | <b>Prove that you're a unique human (leave the fish to us).</b><br>How It works:<br>Werdt y different types of accounts you already have (the more tokens you'll get.<br>Werdt work the more tokens you'll get. |
|              |                                                                                                    |

Provjera dvije metode dat će vam dovoljno žetona da započnete, ali što više tokena imate više što možete zaraditi, pa provjerite sva četiri!

Nakon provjere svake metode, vratite se na prozor Node. Kliknite dugme za osvježavanje da biste rekli svom čvoru da ste dobili tokene.

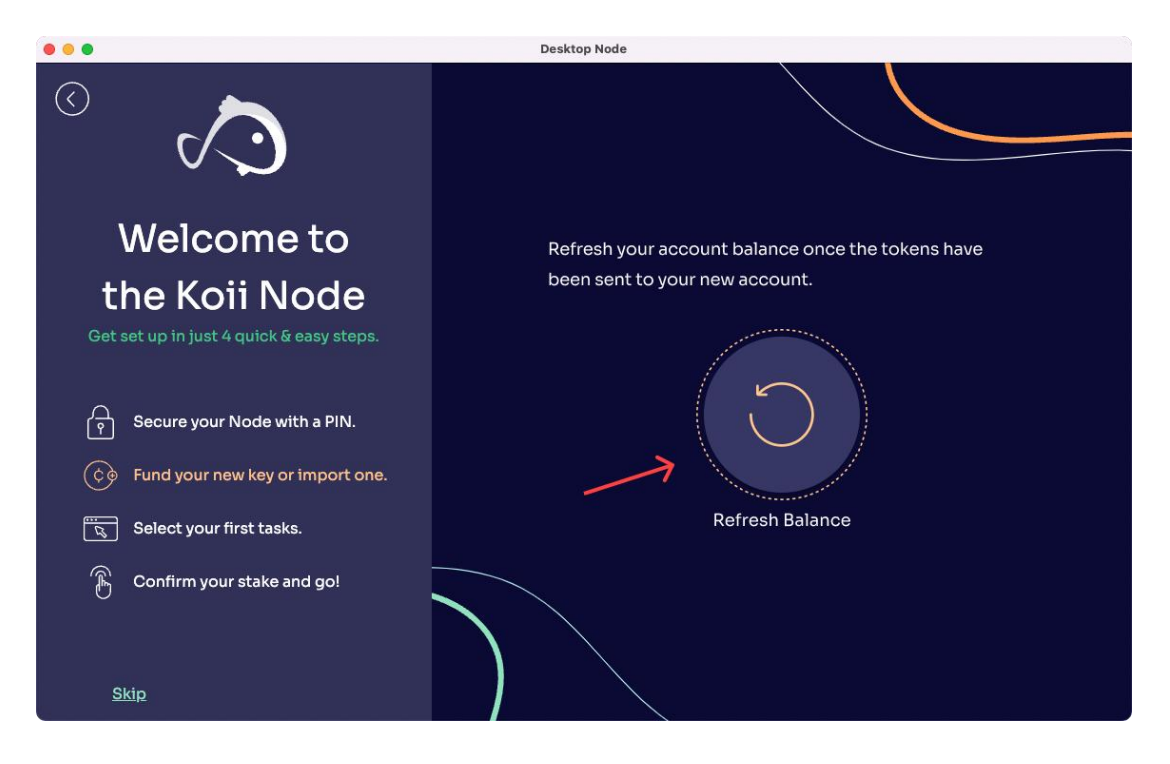

#### Financiranje vašeg računa

Sada je vrijeme da svoj račun financirate s nekoliko tokena kako biste mogli sudjelovati u mreži zadataka i zaraditi samo za pozajmljivanje računalne moći.

Ako sada želite podržati svoj račun, možete (i preporučujemo ga). Ali to uvijek možete učiniti kasnije. Rezervne kopije računa koriste tajnu frazu od 12 riječi, baš kao i Ethereum novčanik ili Koii ključ na Finnieju.

#### ZAŠTITITE SVOJU TAJNU FRAZU

**Zapamtite**, tajne fraze uvijek bi trebale biti napisane olovkom na papiru i pohranjene na sigurnom mjestu. Ne smiju **nikad nikad nikad** biti pohranjen na internetskom uređaju kao u aplikaciji za bilješke, e-pošti ili fotografiji. Svako ko ima pristup ovoj tajnoj frazi ima potpunu kontrolu nad vašom imovinom.

#### Besplatni tokeni! (Samo ograničeno vrijeme)

Ako ste neko vrijeme dio zajednice Koii, možda ćete već imati neko KOII. Ako to učinite, kliknite na "kopiju" na dnu skoka. To će kopirati adresu vašeg čvora kako biste mogli poslati nekoliko tokena iz Finnieja.

Trenutno će tri tokena biti dovoljna za pokretanje vašeg prvog zadatka i pokrivanje bilo kakvih transakcijskih naknada.

Pretpostavimo da ste novi i još nemate KOII, dobrodošli! Oduševljeni smo što smo vas imali. Dugme "Nabavite svoje besplatne tokene " otvorit će karticu preglednika i odvesti vas do fauceta KOII. Tamo možete dobiti do 16 tokena za dokazivanjem da postojite — potvrđujući svoju e-poštu, Twitter itd.

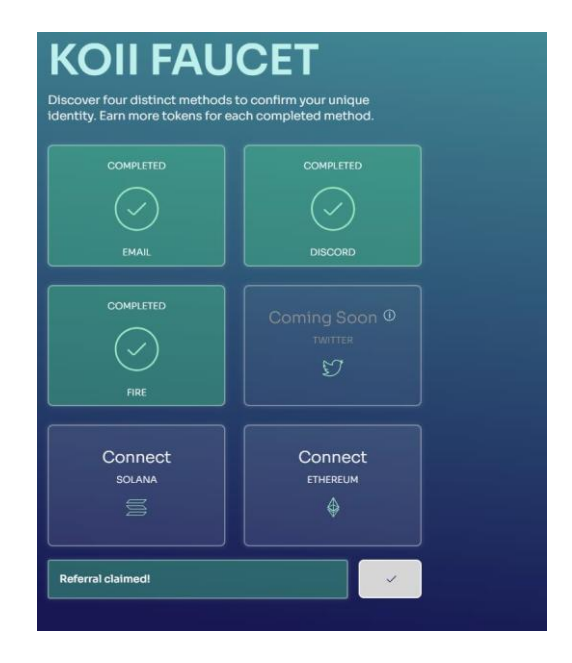

9. Na sljedećem ekranu unesite sljedeći referentni kod: 1159A7C83515

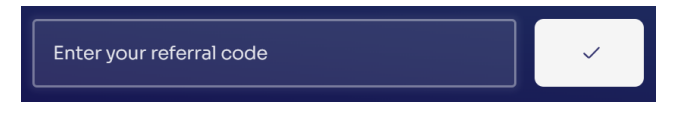

10. Dok unosite kod, on mora potvrditi vaš zahtjev za upućivanje

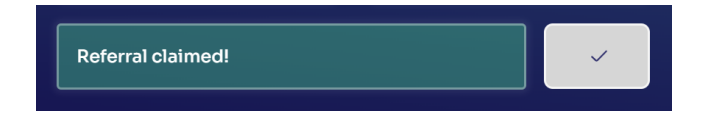

Korišćenje ovog koda "1159A7C83515" je veoma važno, jer samo sa ovim kodom dobijate BESPLATNE AIRDROPS.

#### NEMOJTE KORISTITI SVOJ KOD PREPORUKE

12. Dalje u desnom donjem uglu pritisnite dugme "I'm Done"

13. Otvorite aplikaciju Node sa trake zadataka – ako nije vidljiva, možete je otvoriti iz sistemske trake gdje bi bila minimizirana.

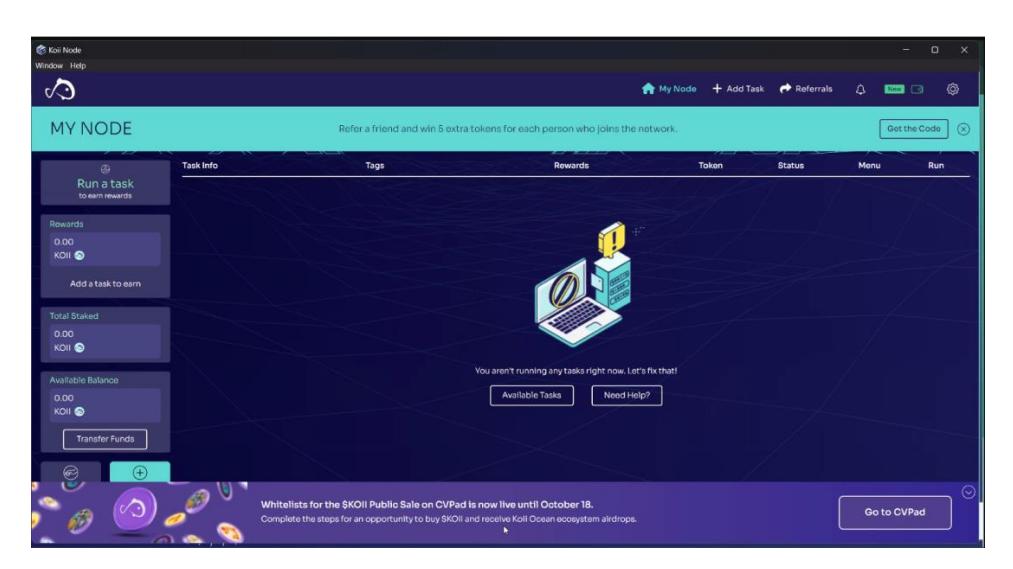

#### Pokrenite svoj prvi zadatak

Nakon nekoliko sekundi, vaš node će vam pokazati prvi zadatak. Da biste pokrenuli zadatak, morate uložiti neke tokene. Svaki zadatak će imati minimalni ulog koji je postavio tvorac.

Ovi tokeni služe kao obećanje da će pravilno pokrenuti zadatak. Sve dok vaše računalo ima prave specifikacije i ne mijenjate postavke, nikad se ne biste trebali brinuti zbog gubitka udjela. Zahtijevanje je način da se osigura da zlonamjerni akteri ne mogu poremetiti mrežu.

Na ovom ekranu postoji jedan zadatak. Vidjet ćete ime ovog zadatka pokretanja, "Ja Im a Task. Free Tokens!" adresa stvaraoca i stajanje unosa.

| •••                                                                                                    | Desktop Node                         |                          |                 |           |
|----------------------------------------------------------------------------------------------------|--------------------------------------|--------------------------|-----------------|-----------|
|                                                                                                    | Start running verified ta            | sks with just one click  |                 |           |
| Wolcomoto                                                                                                    | Task Name                            | Creator                  | Stake           |           |
| weicome to                                                                                                    | i I'm a Task. Free Tokens!           | FnQm11NXJ                | 2<br>minimum: 2 | $\otimes$ |
| the Koii Node                                                                                                    |                                      |                          |                 | ,         |
| Get set up in just 4 quick & easy steps.                                                                                                    |                                      |                          |                 |           |
| Provide with a PIN.         Provide with a PIN.         Provide with a PI | <ul> <li>Restore Original</li> </ul> | Run Tasks                |                 |           |
| Skip                                                                                                    |                                      | Total balance: 10 KOII ⓒ | <b></b>         |           |

Dakle, unesite najmanje 2 tokena u okvir za stake i kliknite "Run Task." Sljedeći ekran je brza potvrda.

Kao što je gore spomenuto, razlog za ulog u Radu je osigurati da svi pošteno igraju. Da biste bili sigurni da to funkcionira, postoje tri različita kruga koja svaki zadatak završava u ciklusima:

- 1. Izvršenje
- 2. Revizija
- 3. Raspodjela nagrade

| •••                                                                               | Desktop Node                                                                                                    |                            |  |
|-----------------------------------------------------------------------------------|----------------------------------------------------------------------------------------------------|----------------------------|--|
|                                                                                   | You're choosing to run:                                                                                            |                            |  |
| Welcome to                                                                        | Task                                                                                                    | Stake                      |  |
| <b>the Koii Node</b><br>Get set up in just 4 quick & easy steps.                  | l'm a Task. Free Tokens!                                                                                           | <u> </u>                   |  |
| P     Secure your Node with a PIN.       Coo     Fund your new key or import one. | Task Fees                                                                                                    | Total KOII staked          |  |
| Select your first tasks.                                                          | After your node makes its first submission, stake cannot be withdrawn until three rounds after the task is paused. |                            |  |
| Skip                                                                              | েট্ট Total<br>C                                                                                                    | balance: 10 KOII<br>onfirm |  |

To je rečeno, ako učestvujete u *izvršenje* faza zadatka, morate ostati uključeni tek nakon *distribucija nagrade* za taj krug. Dakle, vaš će ulog biti zaključan do tri kruga nakon što zaustavite taj zadatak.

Nakon što budete spremni, kliknite "Confirm " i pokrećete svoj prvi zadatak!

Nakon nekoliko sekundi vidjet ćete stranicu "My Node". Ovdje možete vidjeti sve zadatke koje obavljate u bilo kojem trenutku. Ako želite pronaći više zadataka za pokretanje, pogledajte "Add Task."

Za mnoge zadatke sve što trebate učiniti je unijeti minimalni iznos uloga (ili više) u okvir za "stake", a zatim kliknite dugme "Run Task".

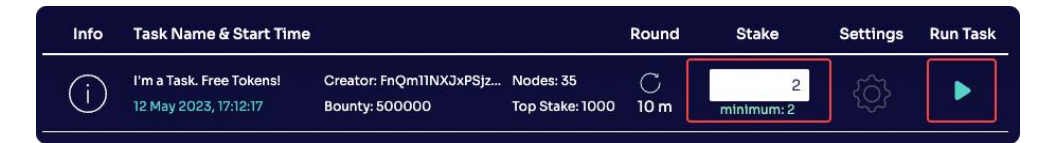

#### KADA STE INSTALIRALI NODE

Prođite kroz ovaj video da biste razumjeli osnovne karakteristike node aplikacije: https://youtu.be/Ht9eD9wiG7s

#### DOK POKREĆETE APLIKACIJU NODE

- Osvježite kontrolnu tablu aplikacije i pričekajte dok vaši besplatni KOII tokeni ne budu vidljivi.
- Kada vaši tokeni budu dostupni, povežite se na bilo koju RPC mrežu (gore lijevo) na vašoj NODE kontrolnoj tabli
- Sada možete birati između dostupnih zadataka (dostupnost je označena dugmetom za reprodukciju ispred njih)

• Svaki zadatak predstavlja projekat koji je ili stavljen na bijelu listu ili je pokrenut.

Svaki ima svoje nagrade, vrijeme runde i zahtjeve za ulaganje.

• Kako započnete svoj zadatak, on će nastaviti raditi u pozadini i primat ćete pasivne nagrade.

#### ZVANIČNI VIDEO

https://youtu.be/XHABuMMqzSE?feature=shared

https://youtu.be/n2pvrSI01FI?feature=shared

https://youtu.be/rWe1plfM-BQ?feature=shared